# Moje rozpočtové přílohy

Dostupné na https://rozpocet.aopk.gov.cz/privatni/

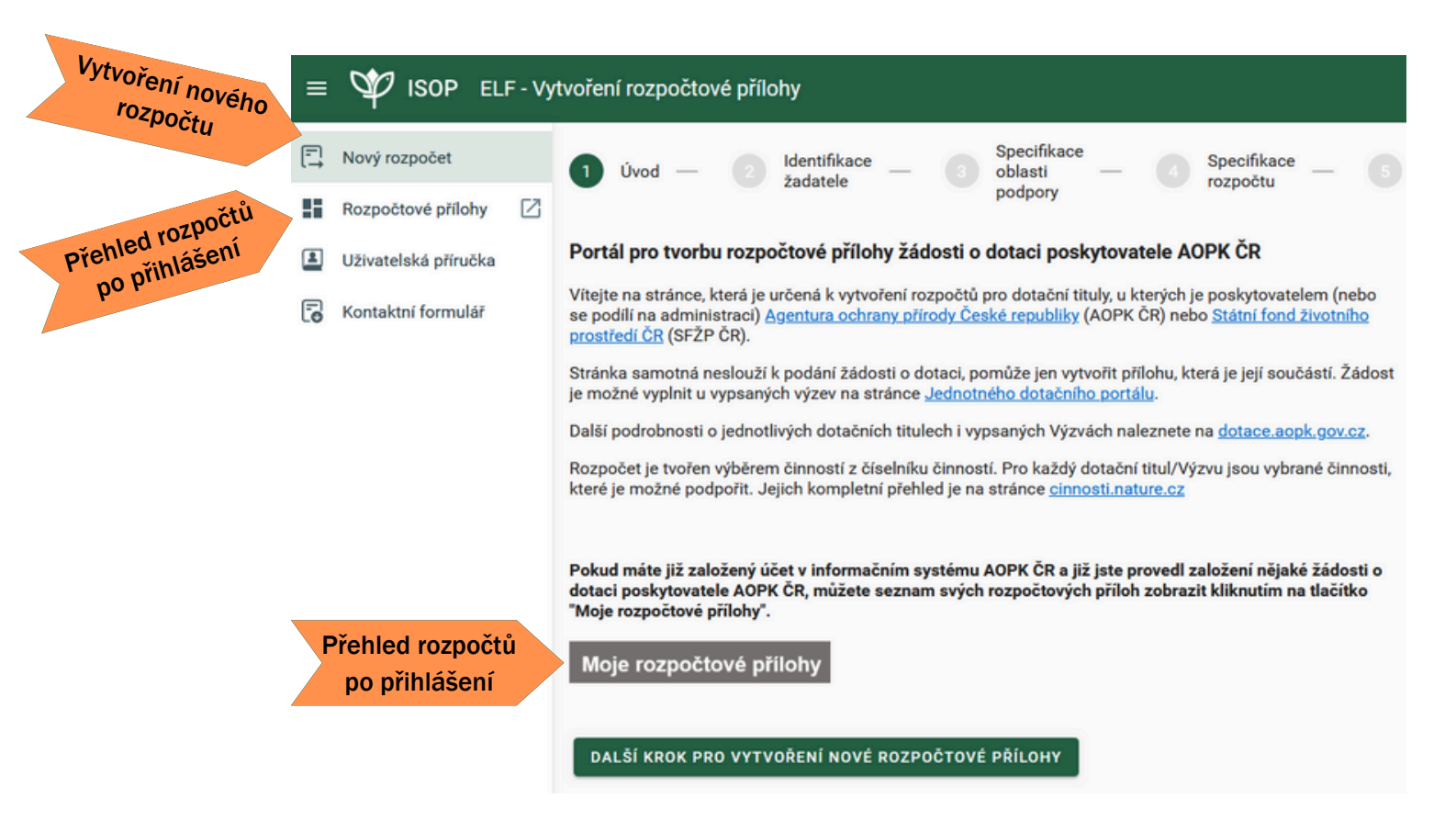

## Přihlášení / vytvoření účtu / obnovení hesla

Jednotné přihlášení AOPK ČR – stejné i pro Nálezovou databázi ochrany přírody apod.

|                          | Jednotné přihlášení AOPK ČR                                                                     | <b>X</b>          |
|--------------------------|-------------------------------------------------------------------------------------------------|-------------------|
|                          |                                                                                                 | 19 <sup>7</sup> 6 |
|                          | Rozpočet (TEST)                                                                                 |                   |
|                          | Uživatelské iméno."                                                                             |                   |
| vytvořeným účtem         |                                                                                                 |                   |
|                          | Heslo:*                                                                                         |                   |
|                          | PŘIHLÁSIT                                                                                       | 1                 |
| Vytvoření nového<br>účtu | Zapomenuté heslo<br>Založit nový účet v informačním systému AOPK ČR                             |                   |
|                          | Z bezpečnostních důvodů se po ukončení práce <u>odhlašte</u> a zavřete všechna okna prohlížeče. |                   |

Po vytvoření nového účtu nebo obnově hesla je nutné přejít na web <u>rozpocet.aopk.gov.cz.</u>

Změna hesla a další informace jsou dostupné také na webu idm.nature.cz.

| Þ                  | <                                                   | Q Najít uživatele, roli nebo syste | ém 🝷        | cs ~                | ≅ © |  |
|--------------------|-----------------------------------------------------|------------------------------------|-------------|---------------------|-----|--|
| ▲ Nástěnka ﷺ Úkoly |                                                     | 8                                  | Ν           | ástěnka             |     |  |
| 😫 Uživatelé        |                                                     | Externí (externí) /                |             |                     |     |  |
| 🔑 Role             | <                                                   | »                                  | •           | ø                   |     |  |
| D Audit            | <                                                   | PŘEJÍT NA PLNÝ DETAIL              | ZMĚNA HESLA | ŽÁDOST O ZMĚNU ROLÍ |     |  |
|                    |                                                     | Přiřazené úkoly                    |             |                     |     |  |
|                    | Není přiřazen žádný úkol k řešení, vše je vyřešeno. |                                    |             |                     |     |  |

#### Zobrazení rozpočtových příloh

| = 🍄 ISOP ELF-Pře                                                     | θ                                                             |                                   |
|----------------------------------------------------------------------|---------------------------------------------------------------|-----------------------------------|
| 🕄 Nový rozpočet 🖸                                                    | ROZPOČTOVÉ PŘÍLOHY                                            | -                                 |
| Všechny rozpočtové<br>přílohy                                        |                                                               | Rozpočtové přílohy<br>přiřazené k |
| <ul> <li>Uživatelská příručka</li> <li>Kontaktní formulář</li> </ul> | Všechny Administrované<br>rozpočtové přílohy rozpočtové přílo | hy projektu / žádosti             |
| -                                                                    | NOVÝ ROZPOČET                                                 |                                   |
|                                                                      | Založit novou<br>rozpočtovou<br>přílohu                       |                                   |

Přehled všech rozpočtových příloh, u kterých je zadána stejná e-mailová adresa jako u přihlášeného uživatele.

| =       | = 🍄 ISOP ELF - Všechny rozpočtové přílohy žadatele |   |                              |                                           | e                     | 9 |   |
|---------|----------------------------------------------------|---|------------------------------|-------------------------------------------|-----------------------|---|---|
| Ē       | Nový rozpočet                                      | ٩ |                              |                                           |                       |   |   |
|         | Rozpočtové přílohy                                 |   | čet položek: 2               |                                           |                       | ш | : |
|         | Všechny rozpočtové                                 |   | Identifikační token          | Dotační program                           | Výzva                 |   |   |
| přílohy | přílohy                                            |   | 9B36B52805AA4B66EDB131897232 | Program péče o krajinu                    | PPK B č. 1/2025       |   |   |
|         | Administrované<br>rozpočtové přílohy               |   | DE3B9570D21B43D8A7461A56FEAD | Národní plán obnovy - Podpora obnovy přir | NPO - POPFK č. 1/2024 |   |   |
| 2       | Uživatelská příručka                               |   |                              |                                           |                       |   |   |
| 6       | Kontaktní formulář                                 |   |                              |                                           |                       |   |   |

Detail rozpočtové přílohy a další možnost editace / finalizace.

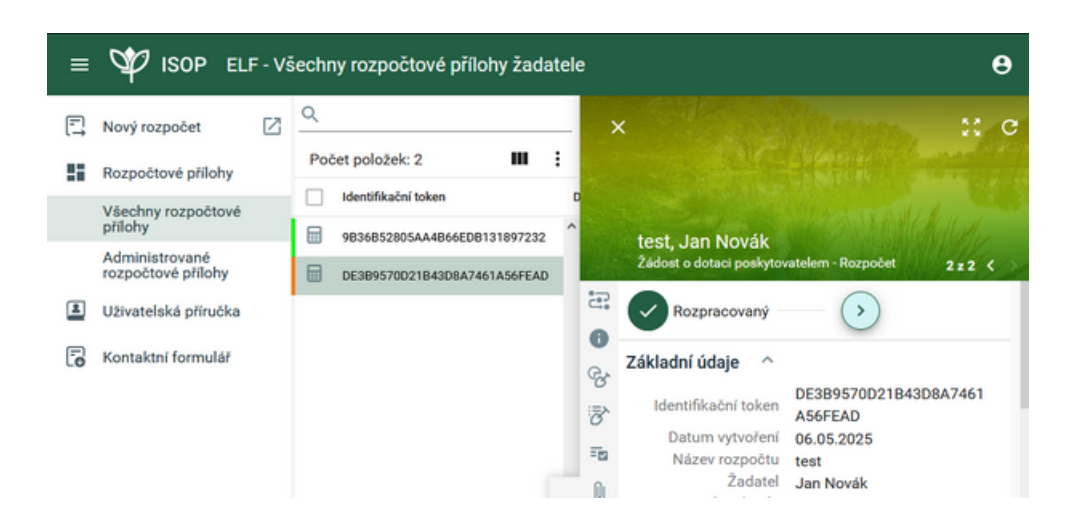

# Zobrazení informací o administraci

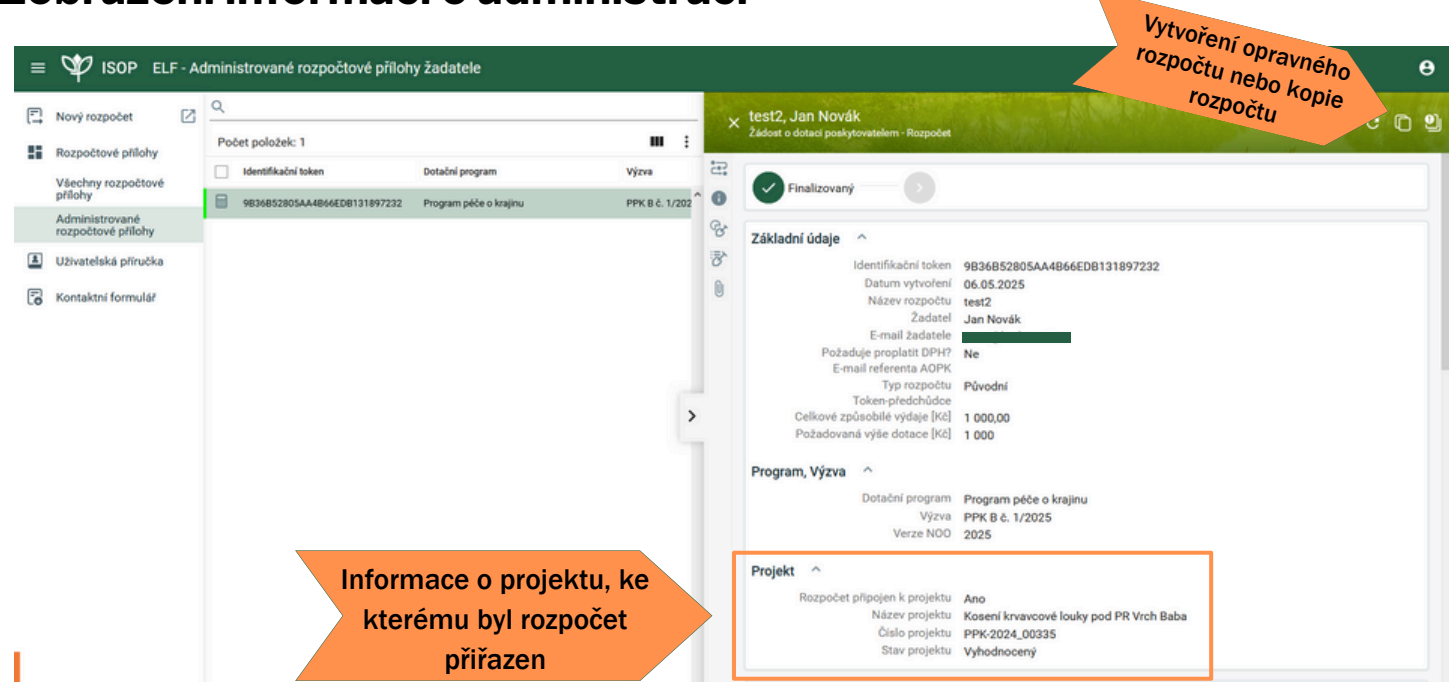

### Odhlášení uživatele

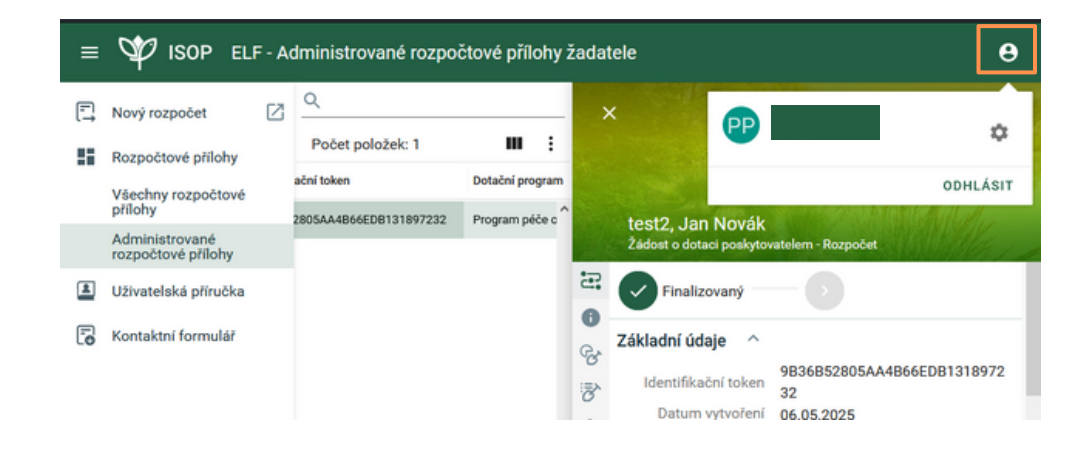